Ministero dell'Istruzione, dell'Università e della Ricerca

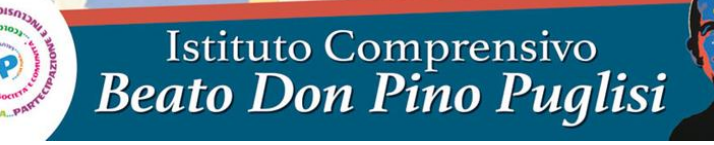

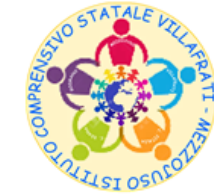

Corso San Marco n° 59 - 90030 Villafrati (PA) - Distretto 12/50 - Codice Fiscale 97168730824 2 0918201468 – Fax 0918291652 - www.icvillafratimezzojuso.edu.it - paic817007@istruzione.it - paic817007@pec.istruzione.it

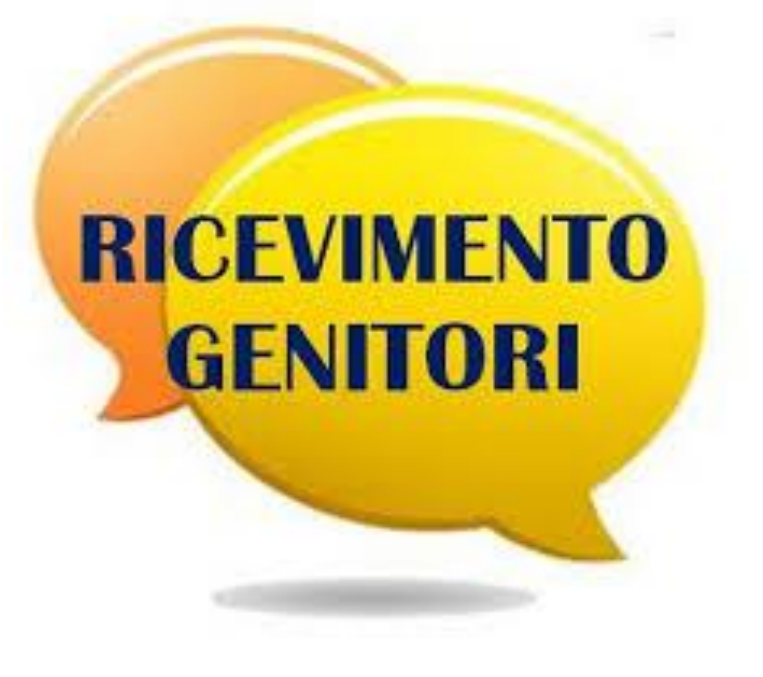

Gestione colloqui con i Docenti in modalità a distanza a.s. 2020-2021

Vademecum per i Genitori

## Accedere al Registro Elettronico «Accesso Famiglie» e cliccare sulla voce «Prenotazione Colloqui»

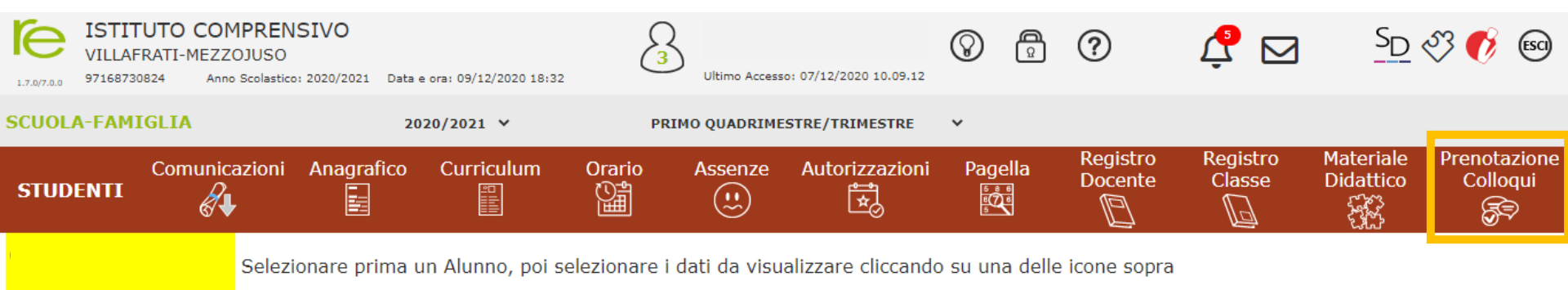

Legenda simboli:

📢 Comunicazioni da leggere

🛿 Assenze da giustificare

🛣 Permessi da autorizzare

Si aprirà una schermata come questa in cui sarà possibile visualizzare l'elenco dei Docenti con relativa materia di insegnamento, la sede presso cui ricevono ed il giorno e l'ora di ricevimento.

| ISTITUTO C<br>VILLAFRATI-ME<br>97168730824         | OMPRENS              | 2020/2021 Data e                                                                                                    | ora: 13/12/2020 10 | :00                           | Ultimo Accesso:  | 11/12/2020 11.28.01 | $\bigcirc$  | Ô         | ?                   | 4 🗠                | 3                | SD 🖏 🌔                       | 9 60                 |  |
|----------------------------------------------------|----------------------|----------------------------------------------------------------------------------------------------|--------------------|-------------------------------|------------------|---------------------|-------------|-----------|---------------------|--------------------|------------------|------------------------------|----------------------|--|
| SCUOLA-FAMIGLIA P                                  | renotazion           | e Colloqui                                                                                                    |                    | 2020/2021                     | ~                | PRIMO QU            | JADRIMESTRI | E/TRIMES  | TRE 🗸               |                    |                  |                              |                      |  |
| Com<br>STUDENTI                                    | unicazioni           | Anagrafico                                                                                                    | Curricul           | um Orario A                   | ssenze           | Autorizzazioni      | Page        | lla       | Registro<br>Docente | Registro<br>Classe | Materi<br>Didatt | iale Prer<br>ico C<br>}<br>} | iotazione<br>olloqui |  |
|                                                    | Prenot               | azione Collo                                                                                                    | oqui               |                               |                  |                     |             |           |                     |                    |                  |                              |                      |  |
|                                                    | Indirizz             | o email                                                                                                    |                    |                               |                  |                     |             |           |                     |                    |                  |                              |                      |  |
| Legenda simboli:<br>📢 Comunicazioni da legge       | Attenz               | Attenzione! Al fine di rispettare quanto stabilito dal GDPR, all'interno della propria area colloqui non saranno visibili quelli prenotati dall'altro genitore/tutore. |                    |                               |                  |                     |             |           |                     |                    |                  |                              |                      |  |
| Assenze da giustificare<br>Permessi da autorizzare | 2                    |                                                                                                    |                    |                               | Giorno           | l Data              |             |           | ll Data             | III Dat            | ta               | IV Da                        | ta                   |  |
|                                                    | Docente              |                                                                                                    | Materia            | Sede / Modalità               | Orario           | Posto               | Prenota     | Post      | p Prenota           | Posto              | Prenota          | Posto                        | Prenota              |  |
|                                                    | Scaduto              | Maria Laura                                                                                                    | TECNOLOGIA         | Scuola secondaria I grado     | Lunedi           | 14/12/202           | 0 4         | 21/1      | 2/2020 5            | 28/12/202          | 20 5             | 04/01/20                     | 21 5                 |  |
|                                                    | meet.goo<br>xyse-qpm | gle.com/pvm-                                                                                                    |                    | Villafrati-Corso Sammarco, 59 | 11:00 -<br>12:00 | 1 (≃11:00) 🗸        | NO          | 1 (≃11:00 | ) ~ [NO]            | 1 (≃11:00) 🗸       |                  | 1 (≃11:00) 🗸                 |                      |  |
|                                                    | Cliccare             | e sul pulsan                                                                                                    | te 료 in alto       | o a destra per conferma       | are le pre       | notazioni.          |             |           |                     |                    |                  |                              |                      |  |

Sotto il nome del Docente il Genitore visualizzerà altresì il link di Google Meet attraverso cui avverrà il colloquio con il Docente.

Nella seconda parte della schermata invece vengono riportate le prime quattro date disponibili per ogni Docente. Il Genitore visualizza i posti disponibili per ogni insegnante (il numero scritto in blu) e può prenotarsi posizionandosi sulla data desiderata scegliendo la posizione tramite il menu a tendina e cliccando sulla casellina NO in modo che diventi Sì.

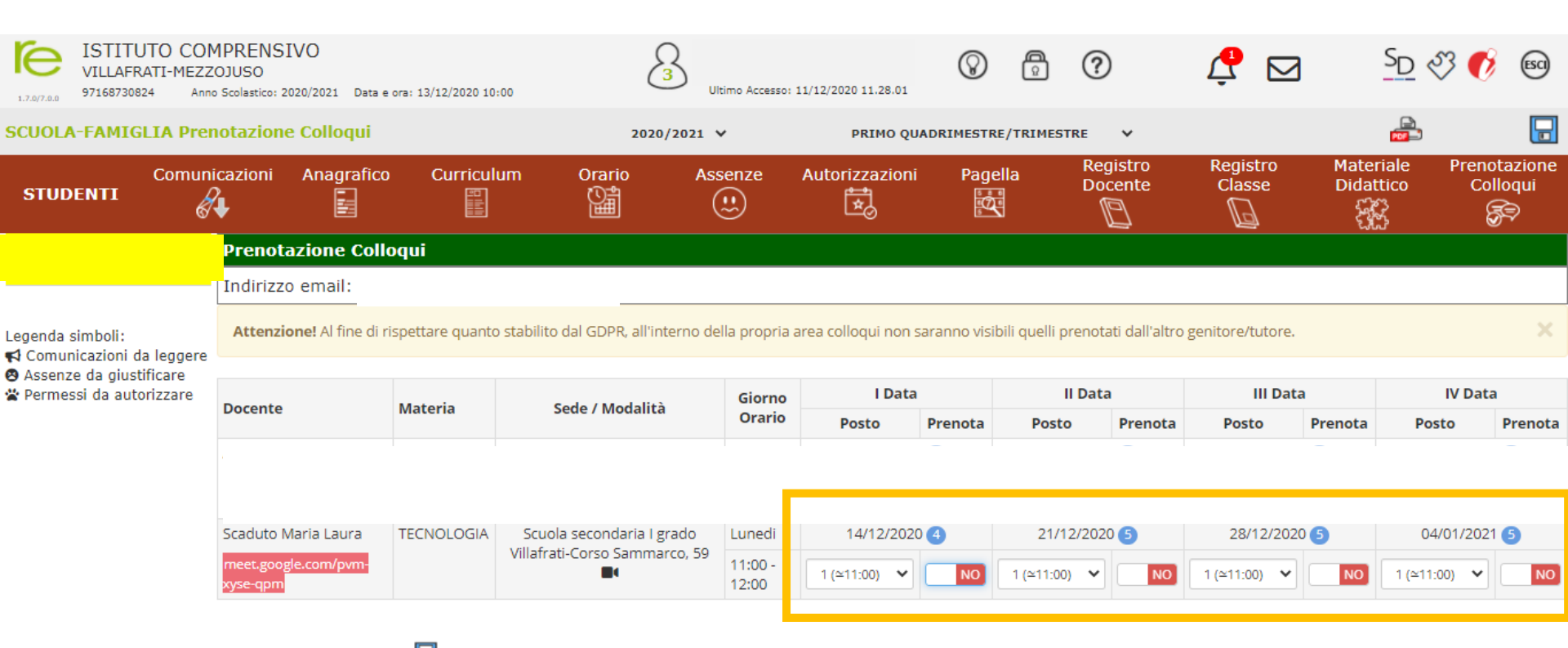

Cliccare sul pulsante 🖬 in alto a destra per confermare le prenotazioni.

## Una volta effettuata la scelta occorre cliccare sull'apposita icona di salvataggio posta in alto a destra

| ISTITUTO COMPRENSIVO<br>VILLAFRATI-MEZZOJUSO<br>97168730824 Anno Scolastico: 2020/2021 Data e ora: 13/12/2020 10:05 |                      |                                                                                                    |            |                               | 3           |                  |               | $\otimes$  | Â         | ?                   | Ļ                 |                | SD 🖏                   | Ø                 | 60          |
|----------------------------------------------------------------------------------------------------|----------------------|----------------------------------------------------------------------------------------------------|------------|-------------------------------|-------------|------------------|---------------|------------|-----------|---------------------|-------------------|----------------|------------------------|-------------------|-------------|
| SCUOLA-FAMIGLIA Pre                                                                                                 | notazion             | e Colloqui                                                                                                    |            |                               | 2020/2021   |                  | PRIMO Q       | UADRIMESTR | E/TRIMEST | TRE ¥               |                   |                |                        |                   |             |
| Comu<br>STUDENTI                                                                                                    | nicazioni            | Anagrafico                                                                                                    | Curricul   | um Orario                     | ) Ass<br>(  | senze            | Autorizzazion | i Page     | lla       | Registro<br>Docente | Registr<br>Classe | o Mate<br>Dida | riale Pr<br>ttico<br>중 | renotaz<br>Colloq | ione<br>Jui |
|                                                                                                    | Prenot               | azione Collo                                                                                                    | qui        |                               |             |                  |               |            |           |                     |                   |                |                        |                   |             |
|                                                                                                    | Indirizz             | o email:                                                                                                    |            |                               |             |                  |               |            |           |                     |                   |                |                        |                   |             |
| Legenda simboli:<br>📢 Comunicazioni da leggere                                                                      | Attenzi              | Attenzione! Al fine di rispettare quanto stabilito dal GDPR, all'interno della propria area colloqui non saranno visibili quelli prenotati dall'altro genitore/tutore. |            |                               |             |                  |               |            |           |                     |                   |                |                        |                   | ×           |
| 🛿 Assenze da giustificare<br>🖀 Permessi da autorizzare                                                              |                      |                                                                                                    |            |                               |             |                  | l Data        |            |           | l Data              |                   | Data           | IV Data                |                   |             |
|                                                                                                    | Docente              |                                                                                                    | Materia    | Sede / Modalità               |             | Orario           | Posto         | Prenota    | Posto     | Prenot              | a Posto           | Prenota        | Posto                  | Pre               | enota       |
|                                                                                                    | ł                    |                                                                                                    |            |                               |             |                  |               |            |           |                     |                   |                |                        |                   |             |
|                                                                                                    | Scaduto I            | Maria Laura                                                                                                    | TECNOLOGIA | Scuola seconda                | ria I grado | Lunedi           | 14/12/202     | 20 🕘       | 21/1      | 21/12/2020 5        |                   | /2020 5        | 04/01/2021 5           |                   |             |
|                                                                                                    | meet.goo<br>xyse-qpm | gle.com/pvm-                                                                                                    |            | Villafrati-Corso Sammarco, 59 |             | 11:00 -<br>12:00 | 3 (~11:24) 🗸  | S          | 1 (≃11:00 |                     | 1 (≃11:00)        | ✓ NO           | 1 (≃11:00)             | •                 | NO          |
|                                                                                                    |                      |                                                                                                    |            |                               |             |                  |               | _          |           |                     |                   |                |                        |                   |             |

Cliccare sul pulsante 료 in alto a destra per confermare le prenotazioni.

Dopo avere cliccato sull'icona « 🕞 », il Genitore riceverà un'email di conferma di avvenuta prenotazione del colloquio al proprio indirizzo di posta elettronica, ovvero all'indirizzo comunicato e registrato presso la Segreteria Scolastica, che per comodità è visualizzato in alto a sinistra.

Il giorno del colloquio, all'orario previsto, il Genitore selezionerà il link, lo copierà e lo incollerà in una pagina di Google Chrome per essere ammesso alla videochiamata.

| ISTITUTO<br>VILLAFRATI<br>97168730824                                                                  | COMPRI<br>I-MEZZOJUS<br>Anno Scolas | ENSIVO<br>CO<br>stico: 2020/2021 Data e                                                                                                    | e ora: 13/12/2020 10 |                                                            | Ultimo Accesso: 11/12/2020 11.28.01 |                           |             |                   | ?                   | 4 🗠                       | 3                | SD 🖏                         | 60            |
|----------------------------------------------------------------------------------------------------|-------------------------------------|----------------------------------------------------------------------------------------------------|----------------------|------------------------------------------------------------|-------------------------------------|---------------------------|-------------|-------------------|---------------------|---------------------------|------------------|------------------------------|---------------|
| SCUOLA-FAMIGLI                                                                                         | A Prenota                           | zione Colloqui                                                                                                    |                      | 2020/2021                                                  | ~                                   | PRIMO Q                   | UADRIMEST   | RE/TRIMES         | TRE 🗸               |                           |                  |                              |               |
| Comuni                                                                                                 |                                     | oni Anagrafico                                                                                                    | ) Curricul           | lum Orario As                                              | ssenze                              | Autorizzazion             | i Pag       | ella              | Registro<br>Docente | Registro<br>Classe        | Materi<br>Didatt | Materiale Pre<br>Didattico C |               |
|                                                                                                    | Pre                                 | notazione Coll                                                                                                    | oqui                 |                                                            |                                     |                           |             |                   |                     |                           |                  |                              |               |
|                                                                                                    | Ind                                 | irizzo email:                                                                                                    |                      |                                                            |                                     |                           |             |                   |                     |                           |                  |                              |               |
| Legenda simboli:<br>📢 Comunicazioni da legge<br>🛛 Assenze da giustificare<br>😤 Permessi da autorizzare | At                                  | Attenzione! Al fine di rispettare quanto stabilito dal GDPR, all'interno della propria area colloqui non saranno visibili quelli prenotati dall'altro genitore/tutore. |                      |                                                            |                                     |                           |             |                   |                     |                           |                  |                              |               |
|                                                                                                    | are<br>zare                         |                                                                                                    |                      | ende (Mendella)                                            | Giorno<br>Orario                    | l Data                    |             |                   | ll Data             | III Da                    | ta               | IV Da                        | ata           |
|                                                                                                    | Doc                                 | ente                                                                                                    | Materia              | Sede / Modalita                                            |                                     | Posto                     | Prenota     | Post              | o Prenota           | Posto                     | Prenota          | Posto                        | Prenota       |
|                                                                                                    | Scac<br>mee<br>xyse                 | luto Maria Laura<br>t.google.com/pvm-<br>-qpm                                                                                                    | TECNOLOGIA           | Scuola secondaria I grado<br>Villafrati-Corso Sammarco, 59 | Lunedi<br>11:00 -<br>12:00          | 14/12/202<br>1 (≃11:00) ✔ | 20 <b>4</b> | 21/1<br>1 (≃11:00 | 12/2020 <b>5</b>    | 28/12/20;<br>1 (≃11:00) ✔ | 20 5             | 04/01/20<br>1 (≃11:00)       | )21 5<br>• NO |
|                                                                                                    |                                     |                                                                                                    |                      |                                                            |                                     |                           |             |                   |                     |                           |                  |                              |               |

Cliccare sul pulsante 료 in alto a destra per confermare le prenotazioni.

Se un Genitore volesse invece annullare la prenotazione di un colloquio basterà accedere alla stessa schermata e cliccare sul Sì in modo che la casellina ritorni sul NO e cliccare sempre sul pulsante di salvataggio posto in alto a destra.

| ISTITUTO COMPRENSIVO<br>VILLAFRATI-MEZZOJUSO<br>97168730824 Anno Scolastico: 2020/2021 Data e ora: 13/12/2020 10:05 |               |                                                                                                    |                                         |             | .05                           | 8                     |                    | $\otimes$ | Â                              | ?        | ₽ ⊵             | 9                       | SD 🖏 🕻                                   | 6       |
|----------------------------------------------------------------------------------------------------|---------------|----------------------------------------------------------------------------------------------------|-----------------------------------------|-------------|-------------------------------|-----------------------|--------------------|-----------|--------------------------------|----------|-----------------|-------------------------|------------------------------------------|---------|
| SCUOLA-FAMIGLIA Prenotazione Colloqui                                                                               |               |                                                                                                    |                                         |             | 2020/2021                     | 2020/2021 🗸           |                    |           | PRIMO QUADRIMESTRE/TRIMESTRE 🗸 |          |                 |                         |                                          |         |
|                                                                                                    |               | cazioni Anagrafico Curricu                                                                                                    |                                         | um Orario A | kssenze                       | Autorizzazioni        | torizzazioni Pagel |           | ella Registro<br>Docente       |          | Mater<br>Didat  | iale Pre<br>tico (<br>ን | nota <mark>zione</mark><br>Colloqui<br>🔊 |         |
|                                                                                                    |               | Prenotazione Colloqui                                                                                                    |                                         |             |                               |                       |                    |           |                                |          |                 |                         |                                          |         |
|                                                                                                    |               | Indirizzo                                                                                                    | email:                                  |             |                               |                       |                    |           |                                |          |                 |                         |                                          |         |
| .egenda simboli:<br>≰ Comunicazioni da leggere                                                                      | eggere        | Attenzione! Al fine di rispettare quanto stabilito dal GDPR, all'interno della propria area colloqui non saranno visibili quelli prenotati dall'altro genitore/tutore. |                                         |             |                               |                       |                    |           |                                |          |                 |                         |                                          |         |
| 🛿 Assenze da giustifi<br>🛣 Permessi da autori:                                                                      | care<br>zzare |                                                                                                    |                                         |             |                               | Giorno                | l Data             | l Data    |                                | ll Data  |                 | a                       | IV D                                     | ata     |
|                                                                                                    |               | Docente                                                                                                    |                                         | Materia     | Sede / Modalità               | Orario                | Posto              | Prenota   | Post                           | Prenota  | Posto           | Prenota                 | Posto                                    | Prenota |
|                                                                                                    |               | 1                                                                                                    |                                         |             |                               |                       |                    |           |                                |          |                 |                         |                                          |         |
|                                                                                                    |               |                                                                                                    |                                         |             |                               |                       | _                  | _         |                                |          |                 |                         |                                          |         |
|                                                                                                    |               | Scaduto Ma                                                                                                    | Maria Laura TECNOLOGIA<br>ogle.com/pvm- |             | Scuola secondaria I grado     | Lunedi                | 14/12/2020         | 4         | 21/1                           | 2/2020 5 | 28/12/2020 5    |                         | 04/01/2021 🤇                             |         |
|                                                                                                    |               | meet.google<br>xyse-qpm                                                                                                    |                                         |             | Villafrati-Corso Sammarco, 59 | 9<br>11:00 -<br>12:00 | 1 (≃11:00) ✔       | NO        | 1 (≃11:00) ▼ NO                |          | 1 (≃11:00) ♥ NO |                         | 1 (≃11:00) ▼ <b>NO</b>                   |         |
|                                                                                                    |               |                                                                                                    |                                         |             |                               |                       |                    |           |                                |          |                 |                         |                                          |         |

Cliccare sul pulsante 료 in alto a destra per confermare le prenotazioni.

Anche in questo caso il Genitore riceverà un'email di conferma di avvenuta disdetta della prenotazione del colloquio. Il posto precedentemente prenotato tornerà libero per un nuova eventuale prenotazione.